## JE NE TROUVE PAS L'ACCES AU DOSSIER DE DEMANDE DE SUBVENTION ?

## Lorsque vous êtes connecté à la plateforme et après avoir mis à jour votre rubrique « DETAIL FICHE TIERS », vous devez, pour accéder au dossier :

- **RECHERCHER UNE AIDE** - Cliquer sur la rubrique - Cliquer ici 🗸 Rechercher une Aide Quelle aide recherchez-vous ? + de critères Nombre de résultats : 2 <u>-</u> ±1 5 Aide Colis de Noël pour les associations du Bel Âge COL Type de Bénéficiaire: 🟩 Associations DEPÔT DU DOSSIER DE SUBVENTION - BUREAU DES ASSOCIATIONS BA Associations 4 Type de Bénéficiaire: 🟩 2 DOSSIER(S) EN COURS
  - Et pour finir, cliquer ici

| objet                                                                                                    | Contact                                                                                  |
|----------------------------------------------------------------------------------------------------|------------------------------------------------------------------------------------------|
| PIECES NECESSAIRES A LA CONSTITUTION D'UN DOSSIER D<br>SUBVENTION                                                  | E DEMANDE DE<br>Service des Relations avec les Association<br>et les Particuliers (SRAP) |
| Dans votre Fiche Tiers :                                                                                           | Une question à noser ? Besoin d'aide ?                                                   |
| Statuts de l'association                                                                                           | Dam selutions :                                                                          |
| Liste en vigueur des membres du Conseil d'administration (CA)                                                      | Deux solutions :                                                                         |
| Liste en vigueur des membres du bureau                                                                             | https://formulaires.moncompte.departemen<br>3.fr/contact-subventions/                    |
| Récépissé de création en Préfecture ou Insertion au journal officiel de créatio                                    | on https://formulaires.moncompte.departemen                                              |
| Dernier récépissé de modification en Préfecture le cas échéant (siège, titre, c                                    | objet, dirigeants) <u>3.fr/appel-subventions/</u>                                        |
| Avis de situation SIREN (indiquant le numéro SIRET)                                                                | PIÈCES MODÈLES ET/OU RÈGLEMENT                                                           |
| Dans votre Dossier :                                                                                               | COMPLET ET/OU FORMULAIRES<br>SPÉCIFIQUES COMPLÉMENTAIRES                                 |
| Attestation de conformité (modèle disponible dans votre rubrique « Documer<br>plateforme après vous être connecté) | nts ressources » sur la Mes démarches en ligne                                           |
| RIB libellé au nom de l'Association                                                                                |                                                                                          |
| Les derniers comptes financiers sur 12 mois (Bilan-Compte de résultat-anne:                                        | xe), approuvés en                                                                        |

Vous êtes maintenant dans un dossier de demande de subvention